## Kuali Build - Duplicate a Document

These instructions will help you Duplicate and (Re)Submit.

If you used your AD/email address to submit a previous Kuali Build document, you may duplicate it, update as needed and resubmit.

STEPS: Open the Previous Submission > Duplicate > Edit > Submit

**INSTRUCTIONS:** 

• Login to Kuali Build using AD/email to your "My Documents" page.

| 🏮 Build | : | Action List 🥯 | My Documents | Q Search |
|---------|---|---------------|--------------|----------|
|         |   |               |              |          |

• Select the "<u>Submitted</u>" tab to view a list of your submitted documents.

## My Documents

| Submitted Drafts (450) | $\frown$  |              |
|------------------------|-----------|--------------|
|                        | Submitted | Drafts (450) |

• Locate and click on the document to open, then click 'Duplicate' in the top right corner.

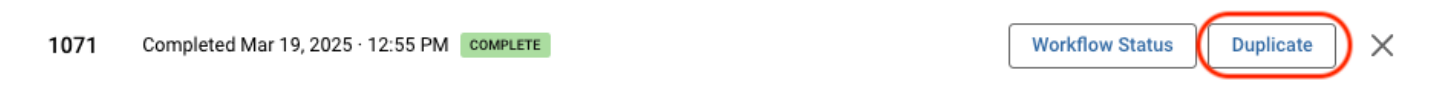

- The duplicated draft document opens for you to **Edit** as necessary.
- Click '**Submit**' in the top right corner.

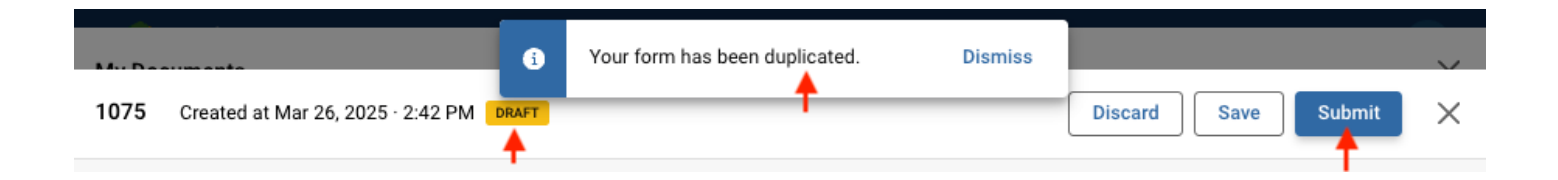